### AD\ANTECH Enabling an Intelligent Planet

### **Advantech AE Technical Share Document**

| Date            | 2018/06/04                                                               | SR#        | 1-3465263991 |  |  |  |
|-----------------|--------------------------------------------------------------------------|------------|--------------|--|--|--|
| Category        | ■FAQ □SOP                                                                | Related OS | N/A          |  |  |  |
| Abstract        | ADAM-5510KW, How to config IO of ADAM5510KW by ADAM APAX DotNet Utility? |            |              |  |  |  |
| Keyword         | IO Configuration                                                         |            |              |  |  |  |
| Related Product | ADAM-5510KW/TCP, ADAM-5510EKW/TP                                         |            |              |  |  |  |

#### Problem Description:

This document shows how to config IO of ADAM5510KW by ADAM APAX .Net Utility.

#### Answer:

There are two ways to config ADAM-IO. One is by KW. Another is by ADAM/APAX .Net Utility. This document will shows the SOP to config IO of ADAM5510KW by ADAM APAX DotNet Utility.

1. Get Initial mode(Switch 6, 7, 8 **MUST** should be OFF): Make sure SIMU5KE.EXE is in ADAM-5510KW/TP and the version of it is above 1.21.

# Prog. Mode (COM3)

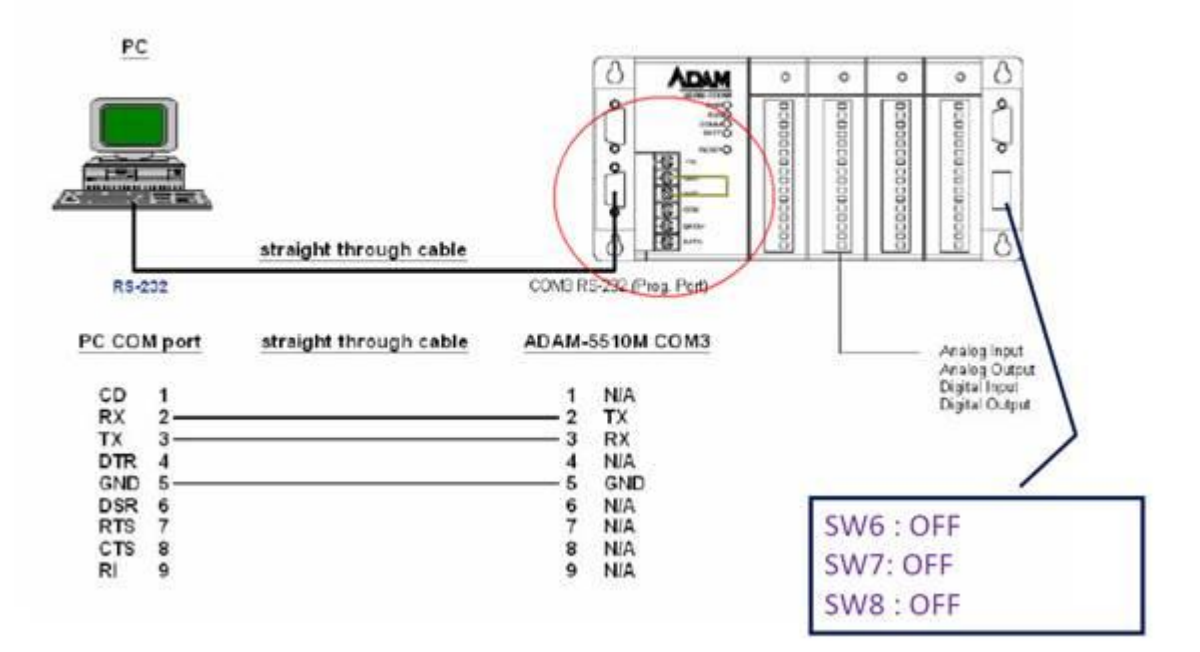

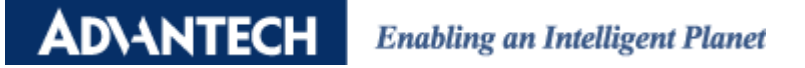

| Advantech Adam/Apax .NET Utility (Win32)                                 | ersion 2.05.11 (B05) | -                |                                 | 1,00,0     | -               | and the second |                     |                 |
|--------------------------------------------------------------------------|----------------------|------------------|---------------------------------|------------|-----------------|----------------|---------------------|-----------------|
| File Tools Setup Help                                                    |                      |                  |                                 |            |                 |                |                     |                 |
|                                                                          |                      |                  |                                 |            |                 |                |                     |                 |
| COM1                                                                     | Local System         |                  |                                 |            | ADAM-Controller |                |                     |                 |
|                                                                          | 2 1 2                |                  |                                 |            |                 |                |                     |                 |
| E- 172.16.8.100                                                          | Computer             | [                | 1-                              | <u> </u>   |                 | N              | 1                   | <u> </u>        |
| 172.16.8.110-[APAX-5070]                                                 | Name                 | Size             | Type<br>Level Dick              | <u>M</u> ( |                 | Name<br>CONF   | Size                | Type<br>File fo |
| 172.16.13.177-[]                                                         | Local Disk (D:)      |                  | Local Disk                      |            |                 | AUTORUN.BAT    | 1 KB                | Wind            |
| □ 0 172.16.12.68                                                         | DVD R W Drive        |                  | CD Drive                        |            |                 | AX8796.COM     | 13 KB               | MS-D            |
|                                                                          | BD-ROM Drive         |                  | CD Drive                        |            | Provide State   | PCR TK16.EXE   | 137 KB              | Appli           |
|                                                                          | BD-ROM Drive         |                  | CD Drive<br>Natural: Drive      |            |                 | RAM768K.INI    | 0 KB                | Confi           |
| □-@) Others                                                              | Tools (Vachile) (J:) |                  | Network Drive                   |            |                 | SOCKETP.EXE    | 47 KB<br>80 KB      | Арріі<br>Арріі  |
| 📕 🔤 192.168.133.13-[WISE-4012_AOnki                                      | Group1 (Waclfile     |                  | Network Drive                   |            |                 | SYSMAC.INI     | 1 KB                | Confi           |
| 192.168.133.14-[WISE-4050_AOnline]<br>192.168.133.24-[ADAM_6024_AOnline] | 🖵 Group2 (Vaclfile   |                  | Network Drive                   |            |                 |                |                     |                 |
| 192.168.133.66-[ADAM-6266_AOn                                            | CES_X64FREO          |                  | Removable Disk<br>Network Drive |            |                 |                |                     |                 |
| Favorite Group                                                           | ag01 (Pc010815)      |                  | Folder Shortcut                 |            |                 |                |                     |                 |
| COM1                                                                     |                      |                  |                                 |            |                 |                |                     |                 |
| Сомз 🛡                                                                   |                      |                  |                                 |            |                 |                |                     |                 |
| 🗄 🥌 Wireless Sensor Networks                                             |                      |                  |                                 |            |                 |                |                     |                 |
|                                                                          | •                    | III              |                                 | Þ          |                 | - m            |                     | •               |
|                                                                          | 12 objects           |                  |                                 | 0 byte     |                 | 8 objects      | 277.0 KB (129,024 t | oytes free)     |
|                                                                          |                      | 129,024 b        | ytes free                       |            |                 |                |                     | <b>^</b>        |
|                                                                          | D:\>                 |                  |                                 |            |                 |                |                     |                 |
|                                                                          | D:\>SIMO5KE.EXE\     |                  |                                 |            |                 |                |                     |                 |
|                                                                          | (D)                  |                  |                                 |            |                 |                |                     |                 |
| 3                                                                        | D:\>SIMU5KE.EXE      | No               |                                 |            |                 |                |                     |                 |
| _                                                                        | 5510-KW              | n = Ver A322 B01 |                                 |            |                 |                |                     |                 |
|                                                                          | initial pin 1        |                  |                                 |            |                 |                |                     | =               |
|                                                                          | DOBROCIE             |                  |                                 |            |                 |                |                     |                 |
| ۰                                                                        | D:\>                 |                  |                                 |            |                 |                |                     | -               |
| ADAM/APAX                                                                |                      |                  |                                 |            |                 |                |                     |                 |

2. Check the Jumper for COM1 is RS-232.

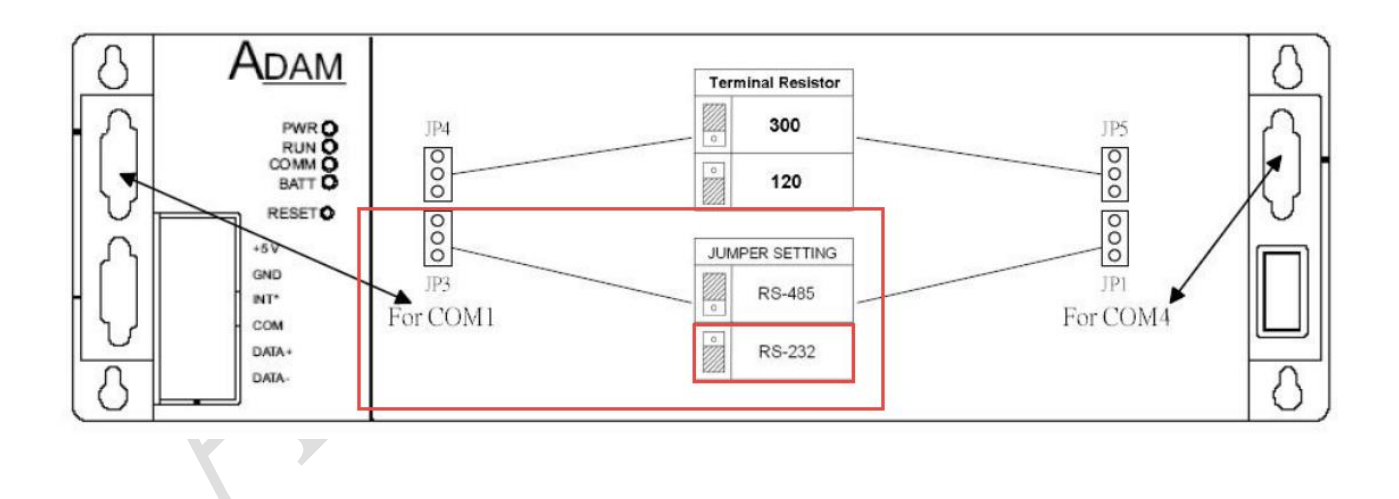

ADVANTECH Enabling an Intelligent Planet

3. Get into Simulation Mode by Null modem cable. (SW1, 6, 7, 8 MUST be ON)

# Simulation Mode (COM1)

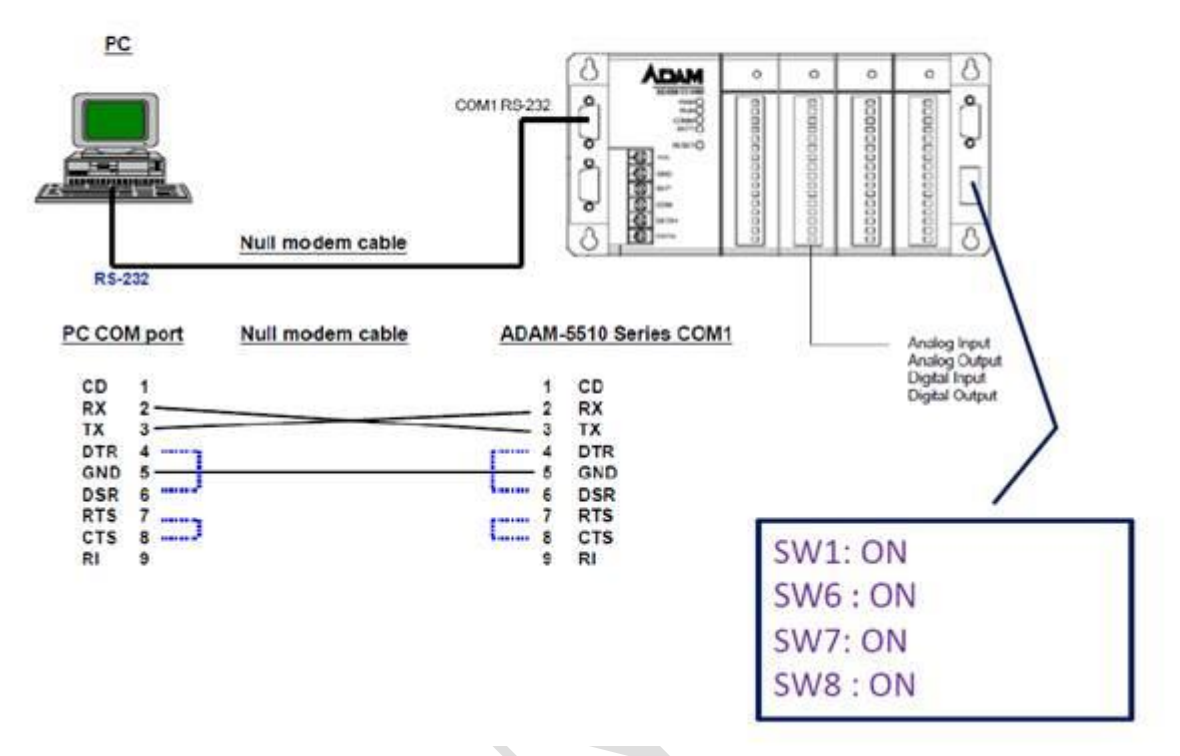

4. Access ADAM-IO in Utility.

## Simulation Mode (COM1)

| X Advantech Adam/Apax .NET Utilit                                                                                                    | ty (Win32) Yersion 2.04.04                                                                                                    |
|----------------------------------------------------------------------------------------------------|----------------------------------------------------------------------------------------------------|
| File Tools Setup Help                                                                                                    |                                                                                                    |
| 🗂 🔜 🤊 🥶 🖉 🕨 🔳                                                                                                    |                                                                                                    |
| COM1 COM2 COM2 | ADAM-5000E<br>Adáres: 00 Hex 0 De<br>Badase: 9000 pgs Modebas Only: Roze Fanty, 8 Bets, 3 Bop P<br>Protecti: ADVANTECH Chesteran: Exabled<br>Finavese venitor: A3 322 FWII Index Setting<br>Description: Communication WDT Modbus Adáres Setting<br>Stot Module: ADMA-5001 Fotomark thermoeruph apott module<br>3 S017UF Chesteranil thermoeruph apott module<br>3 S017UF ADAM-5017 ADAM-5017E ADAM-5017UH<br>ADAM-5018 ADAM-5017 ADAM-5017E ADAM-5017UH<br>ADAM-5050 ADAM-5053 ADAM-5053 ADAM-5058<br>ADAM-5050 ADAM-5058 ADAM-5058 ADAM-5058<br>ADAM-5050 ADAM-5058 ADAM-5058 ADAM-5058<br>ADAM-5050 ADAM-5058 ADAM-5058 ADAM-5058<br>ADAM-5050 ADAM-5058 ADAM-5058 |
| It is ready                                                                                                    |                                                                                                    |